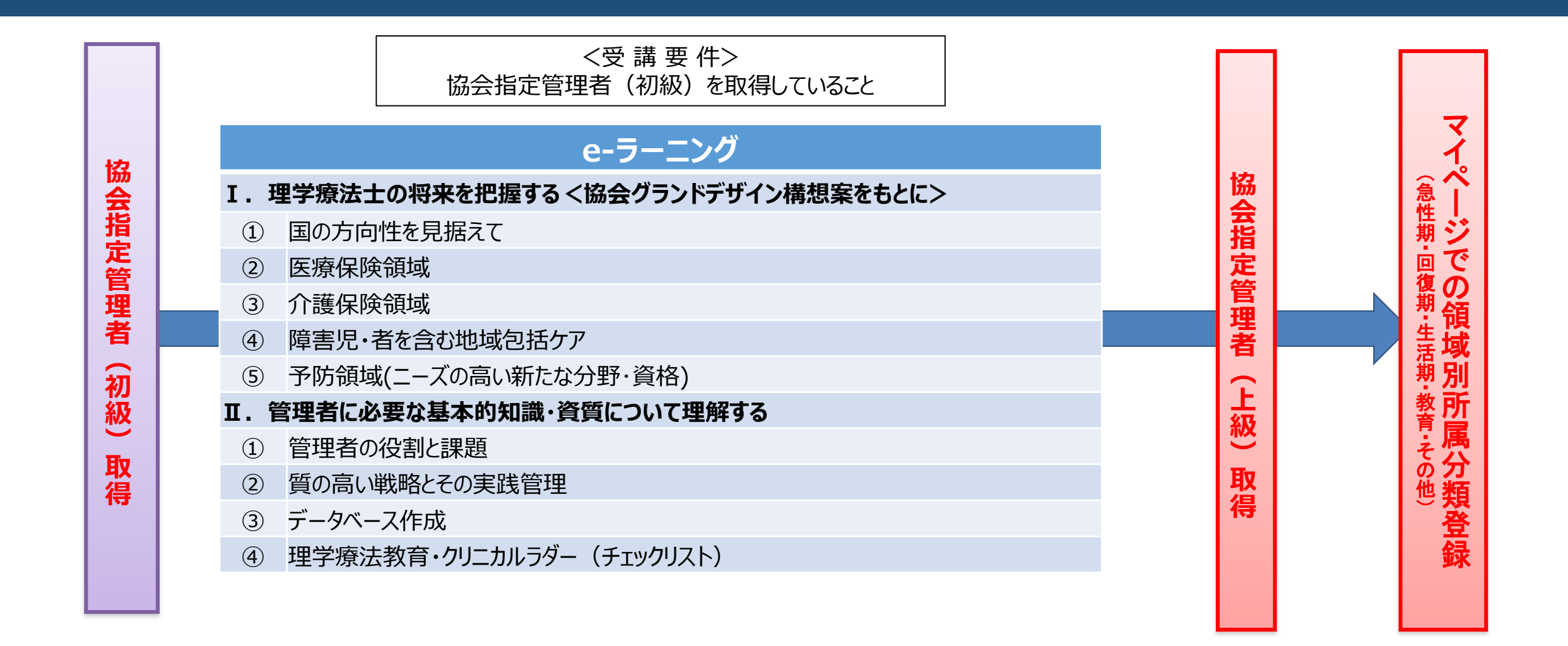

※登録理学療法士の更新ポイント、認定・専門理学療法士の更新点数の付与はありません(講師含む)

※登録理学療法士未取得でも協会指定管理者(上級)は取得可能です

Ⅰ.受講要件 Ⅱ.eラーニング申込・受講 Ⅲ.取得の確認 Ⅳ.領域別所属分類登録

### I.受講要件

協会指定管理者(初級)を取得していること。 ※登録理学療法士未取得でも協会指定管理者(上級)は取得可能です

## Ⅱ.eラーニング申込・受講 マイページよりお申込みください

対象eラーニングの履修後、協会指定管理者(上級)取得となります。

| 1.職能管理メニュー >協会指定管理者 取得状況確認                                  | 2.協会指定管理者(上級) > eラーニングの「セミナー検索」を押す      |
|-------------------------------------------------------------|-----------------------------------------|
| 登録内容の変更・確認 生涯学習管理 法人学会・研究会<br>職能管理 <del>またせい管理 選挙</del> サイト | 協会指定管理者(上級)<br>取得状況:-                   |
| ★進リーダー(地域・介護)登録 ◇ 協会指定管理者取得状況確認 申請                          | eラーニング     履修状況     -       履修完了日     - |
| <ul> <li></li></ul>                                         | 所属分類                                    |

Ⅰ.受講要件
 **Ⅱ.eラーニング申込・受講** Ⅲ.取得の確認
 Ⅳ.領域別所属分類登録

### Ⅱ.eラーニング申込·受講(続き)

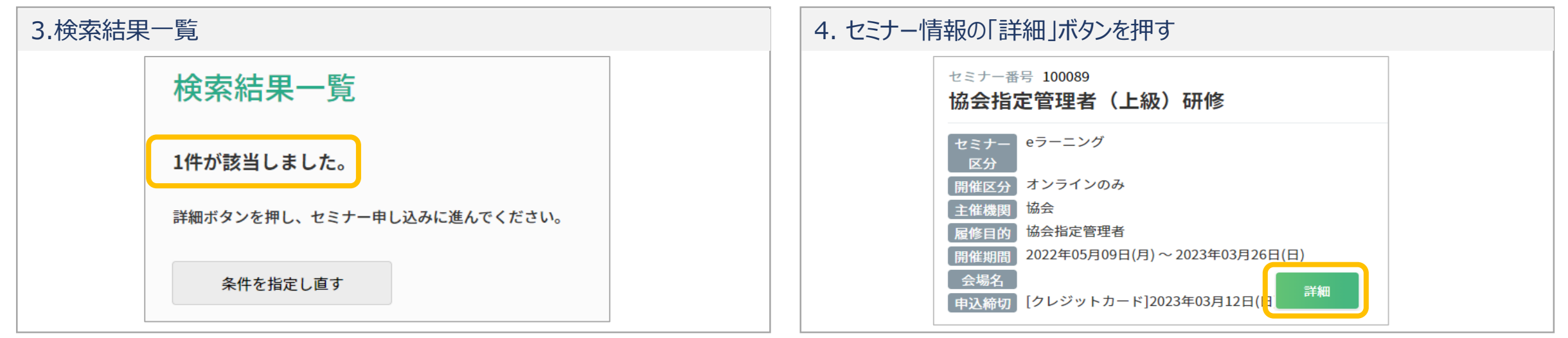

### 5.講義情報を確認し、「申込」にチェックを入れ、下部の「申込」を押す

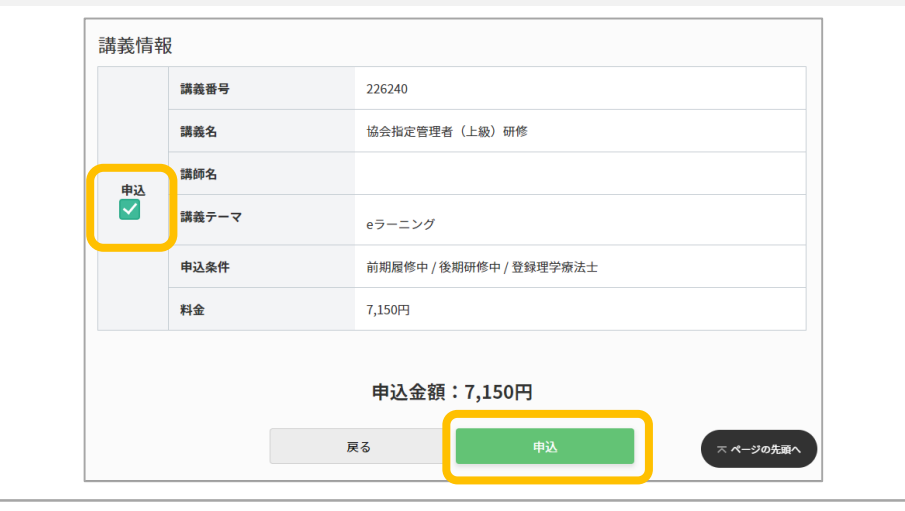

#### 

口座の登録手続きが完了していない場合は、手続き完了後の12日または27日の引落となります。

申込承認後、当月27日もしくは翌月12日にご登録口座より引落があります。

Ⅰ.受講要件 **Ⅱ.eラーニング申込・受講** Ⅲ.取得の確認 Ⅳ.領域別所属分類登録

### Ⅱ.eラーニング申込・受講(続き)

| 7.職能管理メニュー >協会指           | 定管理者 取得状況確         | 三刀        |
|---------------------------|--------------------|-----------|
| 登録内容の変更・確認 生涯学習管          | <b>き理 法人学会・研究会</b> | 演題管理      |
| 職能管理                      | コロ 夏挙サイト           | 会員限定コンテンツ |
| 推進リーダー(地域・介護)登録<br>◆ 申請   | > 協会指定管理者取得状況確認    | )         |
| 推進リーダー(地域・介護)取得<br>> 状況確認 |                    |           |
| フレイル対策推進マネジャー取得<br>→ 状況確認 |                    |           |
|                           |                    |           |

| 8.「eラーニング」のボタン                  | をクリックして受講                            |
|---------------------------------|--------------------------------------|
| 協会指定管理者(上級<br><sup>取得状況:-</sup> | 2)                                   |
| eラーニング                          | 履修状況 -<br>履修完了日 - セミナー検索 履修履歴 eラーニング |
|                                 | ※入金確認後、ボタンを押せるようになります                |

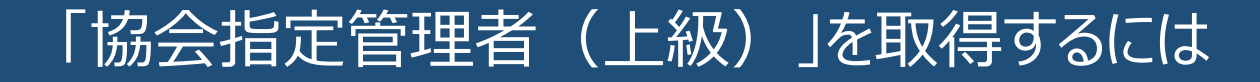

I.受講要件 I.eラーニング申込・受講 Ⅲ.取得の確認 Ⅳ.領域別所属分類登録

協会指定管理者研修を受講後、マイページで協会指定管理者(上級)が「取得済」となっていることをご確認ください。

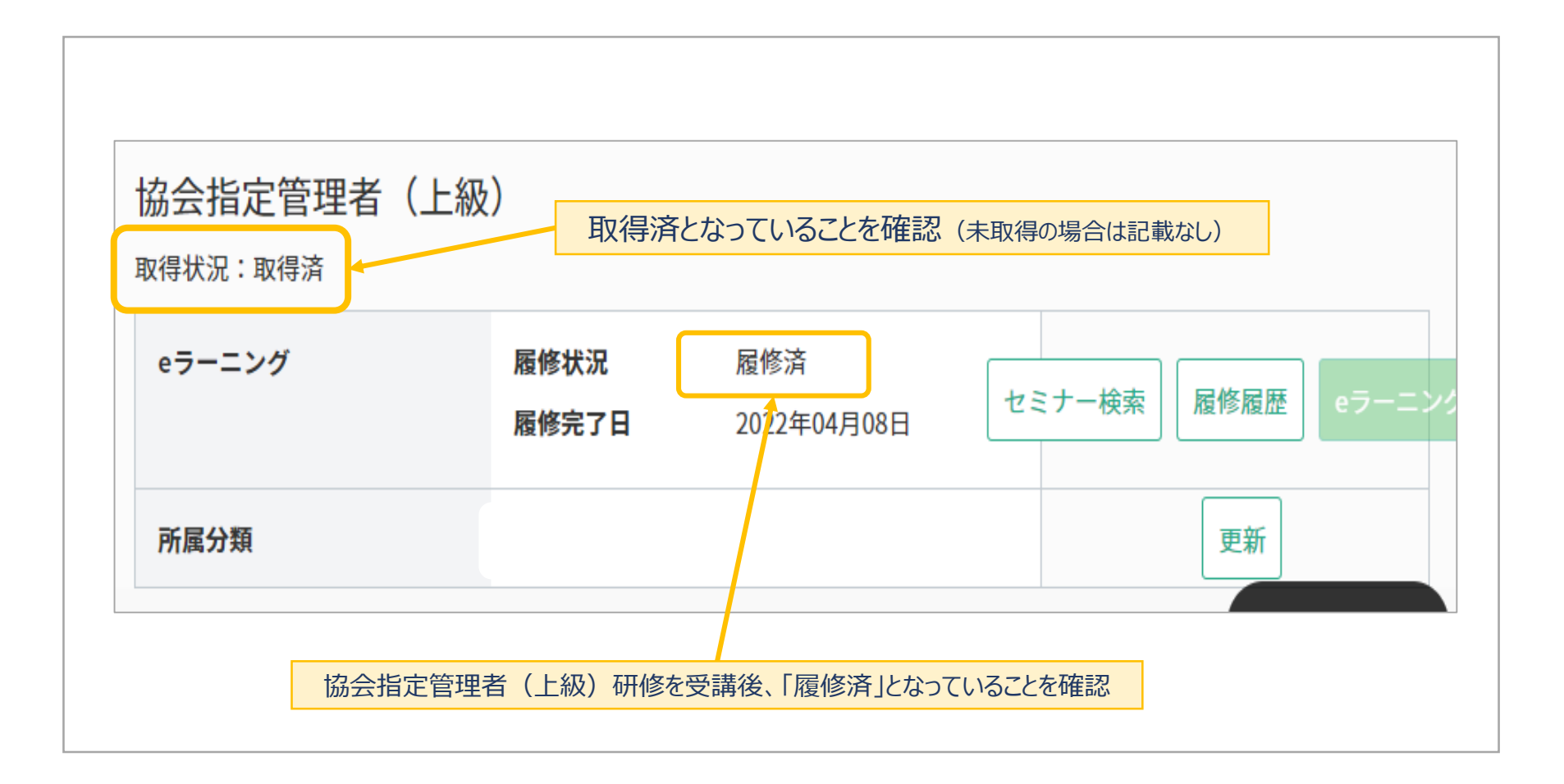

I.受講要件 Ⅱ.eラーニング申込・受講 Ⅲ.取得の確認 Ⅳ.領域別所属分類登録

### 協会指定管理者(上級)取得後は、ご自身の所属について分類をご登録ください。

| 1. 所属分類 >「更新」を押す                                                                      | 2. 所属分類を選択し、「次へ」を押す                            |  |
|---------------------------------------------------------------------------------------|------------------------------------------------|--|
| 協会指定管理者(上級)<br>取得状況:取得済<br>eラーニング 履修状況 履修済<br>履修完了日 2021年10月15日 セミナー検索 履修履歴 07-<br>更新 | →<br>→<br>→<br>→<br>→<br>→<br>→<br>→<br>→<br>→ |  |
| 3.「更新」を押す                                                                             | 4. 所属分類の登録完了                                   |  |
|                                                                                       | 協会指定管理者所属分類 更新完了                               |  |
| <b>所属分類</b> 急性期                                                                       | 所属分類の更新処理が完了しました。                              |  |
| 戻る 更新                                                                                 | 取得状況確認へ戻る                                      |  |